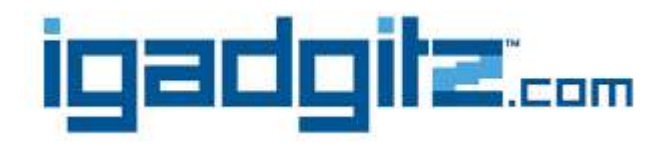

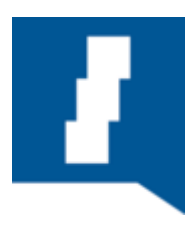

# **Disparador Remoto Bluetooth**

# GuíaFácil Uno, Dos, Tres

#### Paso uno – MARIDAJE

- a. Deslice la tapa de la batería e inserte la batería CR2032 suministrada
- b. Encienda el disparador remoto Bluetooth pulsando el interruptor ON / OFF. Esto colocará el obturador en modo de sincronización y activar la luz LED.
- c. Active la función Bluetooth del dispositivo para localizar el disparador remoto.
- d. En la configuración de Bluetooth, seleccione el dispositivo, "Shutter". Esto se emparejará automáticamente su interruptor remoto a su dispositivo.

### Paso dos - Selección de aplicación

a. Usted puede utilizar su función de cámara integrada del dispositivo para el instante en utilizar su disparo a distancia para tomar sus fotos nuevas. Como alternativa, puede descargar la aplicación seleccionada App Stores "Camera360", si el dispositivo no tiene actualmente

#### Paso tres - Photo Shoot

- a. Toma de fotografías nunca ha sido tan fácil. Seleccione y abra la aplicación en su dispositivo preferido, señalar las funciones de la cámara utilizando la foto o el vídeo y pulse el botón correspondiente en los disparadores remotos, ya sea para iOS o Android para tomar la fotografía.
- b. Creación de vídeos para dispositivos iOS es tan simple como; cuando en su aplicación de cámara compatible con modelos integrados para la función de vídeo y haga clic en el botón en el obturador a distancia IOS para iniciar el vídeo, a continuación, en un segundo momento de parar. También puede utilizar el "Camera360" App si es compatible.
- c. Creación de vídeos para dispositivos Android, usted tendrá que descargar el "Camera360" App para usar esta función con los dispositivos compatibles. Seleccione la función de video en el "Camera360" App y Haga clic en el botón de IOS en el obturador a distancia una vez para iniciar el video, luego una segunda vez para parar.

# COMPATIBILIDAD

The Bluetooth Remote Shutter is compatible with Android and IOS Devices from 2010 onwards that operate Bluetooth 3.0 or higher. For some Android devices you will need to download the "Camera360" Application from selected App Stores.

Please note, changes to your Android or IOS operating system may affect compatibility.

# Troubleshooting

Should your Bluetooth Remote shutter fail to activate after pairing, turn off both your Remote shutter and Smart Device. Now switch on the Remote Shutter, wait approx. 10 seconds, then the Bluetooth on your Smart Device and reconnect them via your Bluetooth function.

If your remote shutter has not activated after updating your operating system try returning to your previous operating system.

If your remote shutter fails to activate after pairing on your first use, try updating your Operating system.

If your remote shutter fails to turn on try replacing the battery (CR2032).

| Compatible Devices                                              | Built in Camera use            | "Camera360" Use |
|-----------------------------------------------------------------|--------------------------------|-----------------|
| Apple Devices<br>iPhones<br>iPads<br>IPod Touches               | IOS<br>ICON                    | IOS<br>ICON     |
| <u>Samsung Devices</u><br>Galaxy smartphones<br>Galaxy Tablets  | Android<br>ICON                | IOS<br>ICON     |
| Motorola Smartphones<br>Nexus Smartphones<br>Xiaomi Smartphones | Android<br>ICON                | IOS<br>ICON     |
| Sony Smartphones<br>HTC Smartphones                             | Not Currently Compatible       | IOS<br>ICON     |
| Any other Android Devices                                       | Compatible on Selected Devices | IOS<br>ICON     |